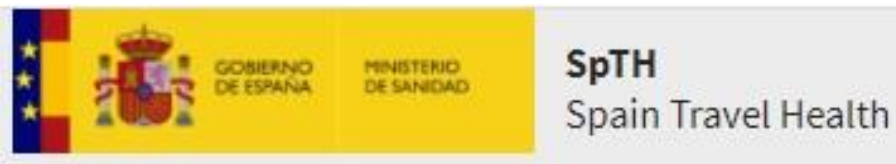

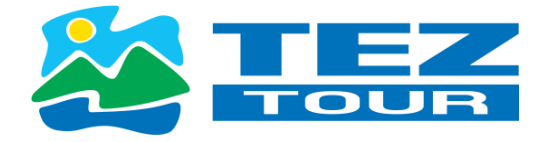

# Spain Travel Health Application

# https://www.spth.gob.es/

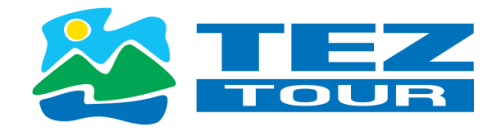

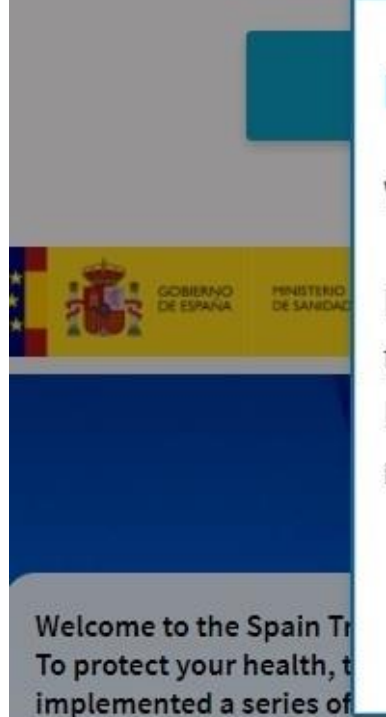

public's health, including health control of passengers upon arrival in Spain. From this website you can fill out the health control form and obtain your QR Code, to show it at the

# Information for the passenger

Welcome to the SpTH aerial website.

If you are traveling to Spain by **airplane**, you should continue on this page, press Continue here. If you are traveling to Spain by **ferry**, you should go to the SpTH maritime website, press Go to SpTH maritime.

**Continue here** Go to SpTH nload maritime ay

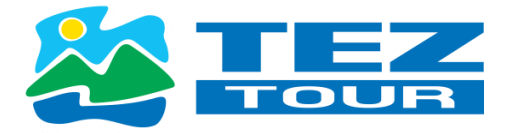

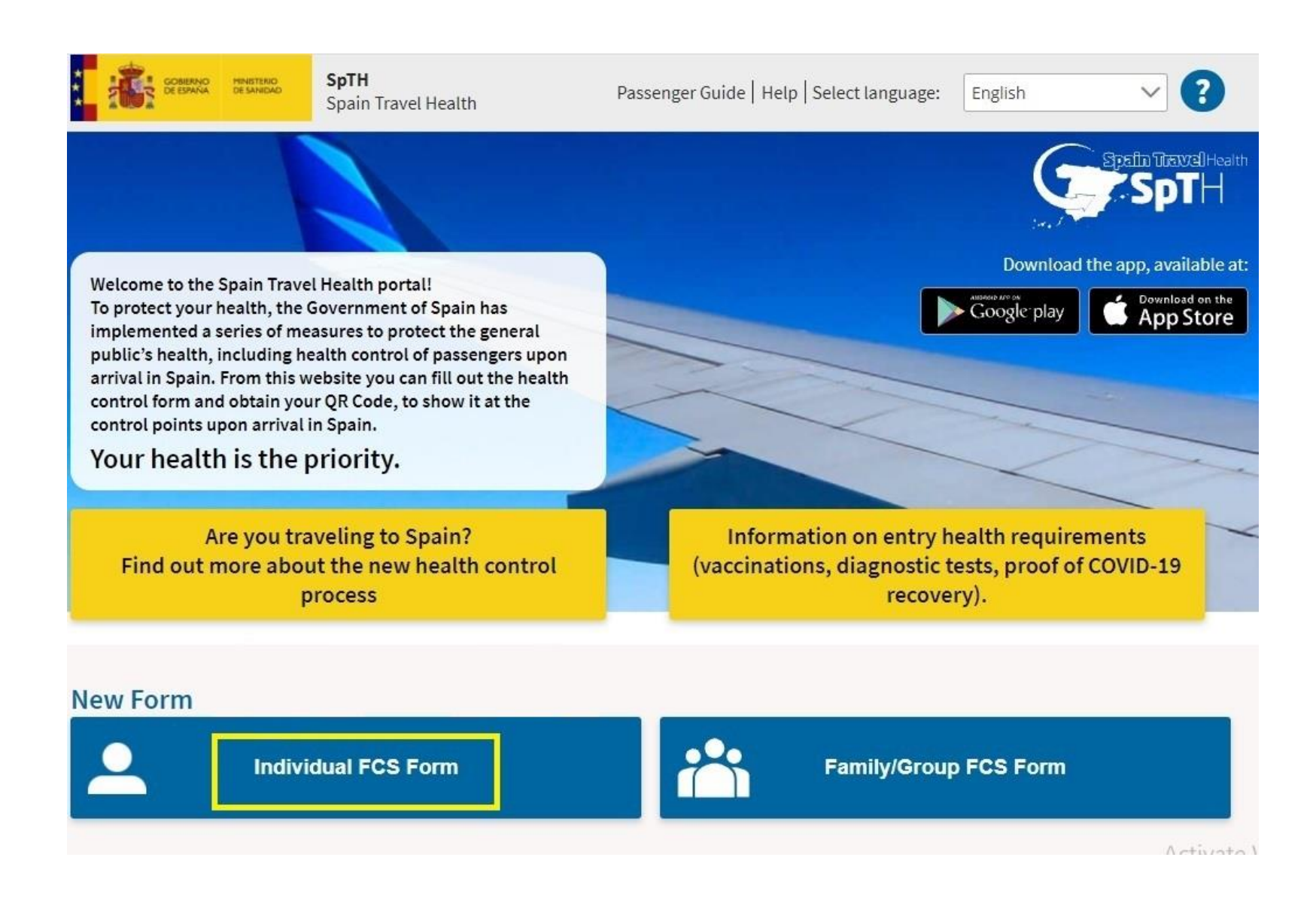

\*\*Anketa jāreģistrē, ievadot visus datus uz 1 lapas, pēc tam jūs uz savu norādīto e-pastu saņemsiet 6 ciparu kodu (Нужно зарегистрировать анкету введя все данные на 1 листе, затем на указанный e-mail придёт код из 6 цифр) \*\*Please, mark here if "Passenger Data" you have just filled in are for a minor or dependent person in my charge Izvēles rūtiņa jāatzīmē tikai tādā gadījumā, ja aizpildāt anketu bērniem. (Галочку нужно отметить только в том случае,если анкету заполняете за детей)

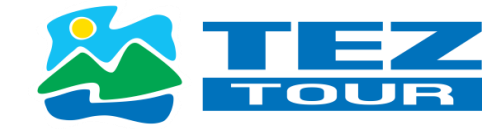

#### Passenger data

| Surname * | Uzvārds (Фамилия) |  |
|-----------|-------------------|--|
| TEST      |                   |  |
| Name *    | Vārds (Имя)       |  |
| TEST      |                   |  |

# Passport number, National Id (DNI)/Foreign Residency (NIE) or personal identifier \* Pases numurs/ID karte - tikai LV pilsoniem

LV1111111 Номер паспорта/ИД карты- только LV граждане

| Flight number * Reisa numurs |             | rs Arrival Date* Ielidoša |              | nas datumus |  |
|------------------------------|-------------|---------------------------|--------------|-------------|--|
| BT125                        | Номер рейса | 2021/10/20                | Дата прилёта | Ħ           |  |

# Email\* Jūsu e-pasts/Ваш е-мепл

test@inbox.lv

# Confirm email address \* Jūsu e-pasts/Ваш е-мепл

test@inbox.lv

To create your FCS form, fill in all fields.

You will shortly receive an email in your email account, with a security code and a link to create the form associated with your trip and obtain your QR code.

Remember that it is compulsory to fill in this form for all passengers entering Spain, including those arriving in transit, from any country and that each form is associated with a single journey, is personal and nontransferable.

Your personal data will be processed in accordance with Regulation (EU) 2016/679 of the European Parliament and of the Council of 27 April 2016 on the protection of natural persons with regard to the processing of their personal data and on the free movement of such data and Organic Law 3/2018 of 5 December 2018 on the Protection of Personal Data and the Guarantee of Digital Rights and other related regulations.

The data controller will be the Ministry of Health (and other health authorities). For more information you can see the section on data processing.

DO NOT TRAVEL if you have symptoms consistent with COVID-19 (fever, cough, shortness of breath), which have started recebtly, if you have been diagnosed with COVID-19 within the last 14 days, or if you have had close contact with a confirmed case of COVID-19 within the last two weeks.

Check here if your final destination is not Spain (only arrives in Spain in transit).

Please, mark here if "Passenger Data" you have just filled in are for a minor or dependent person in my charge

### LEGAL INFORMATION

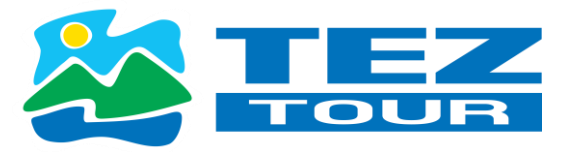

The signing of this form carries the responsibility on the veracity of the information, the acceptance of the legal conditions, of data processing and compliance with health regulations indicated at any time by the authorities.

Send

If you are a minor, or a dependent, the form must be signed by your legal guardian.

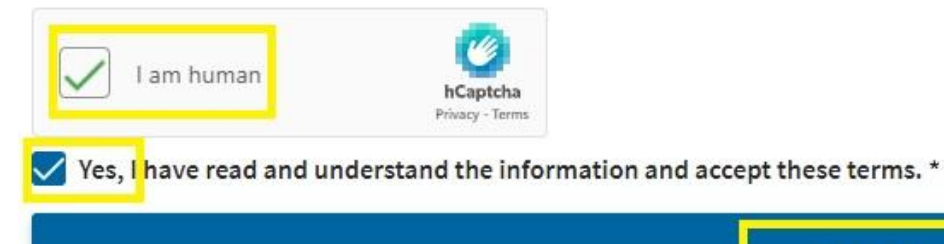

REMEMBER: YOU WILL NOT BE ABLE TO MODIFY THESE FIELDS

Once you have clicked on the "Continue" **button**, **YOU CAN ONLY MODIFY THE** NAME AND SURNAME ONCE THE FORM HAS BEEN STARTED, but the REST OF THE FIELDS CANNOT BE MODIFIED.

Please check your **PERSONAL DATA**, **FLIGHT DATA and EMAIL ADDRESS**, which are essential for us to be able to communicate with you.

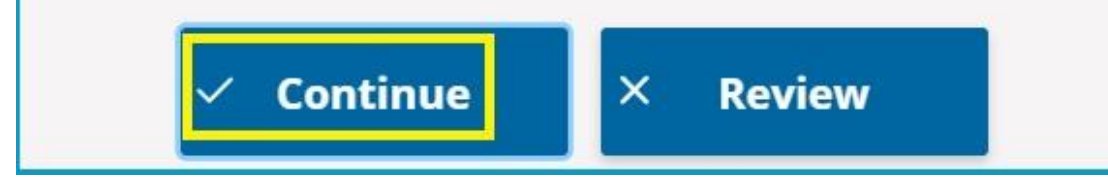

## \*\*Pēc tam e-pastā, kuru norādījāt reģistrējoties, saņemsiet vēstuli ar Jūsu 6 ciparu kodu

(После этого, на почту которую вы указали при регистрации, придет письмо где будет Ваш код из 6 цифр)

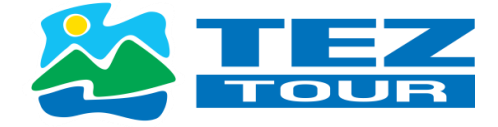

| LV11111111      |                 | SpTH             |
|-----------------|-----------------|------------------|
|                 |                 | Hello,           |
| Security Code * |                 | You have reque   |
| 877651          |                 | THE FCS FORM     |
|                 |                 | To complete the  |
|                 |                 | 1 Directly acce  |
| I am human      |                 | Form identifier: |
|                 | Privacy - Terms | 2 Accessing th   |
|                 |                 | Passport number  |
|                 |                 | 877651           |
|                 | Continue        | Remember that    |
|                 | continue        | history question |
|                 |                 | If you travel to |

#### Fwd: Spain Travel Health: Registration form

| S Reply | Keply All | → Forward | ••• |
|---------|-----------|-----------|-----|
|         |           |           |     |

You have requested the creation of a health control form (FCS) for your next trip to Spain on the SpTH portal.

THE FCS FORM CODE FOR YOUR TRIP IS: 877651

To complete the health control form, you can do it in two ways.

1.- Directly accessing this URL: spth.gob.es/recover/4a35f41a-797d-41f9-a031-8e0e73c03835

Form identifier: 4a35f41a-797d-41f9-a031-8e0e73c03835

 Accessing the portal <u>spth.gob.es</u>, clicking on the button "Continue Individual Form" and then enter the Passport number, DNI, NIE or Personal ID number with which you made the request and including the code: 877651

Remember that you can start your form whenever you want, but you can only complete the health and travel history questions and accept it in the last 2 days before your arrival in Spain.

If you travel to Spain from any country, it is necessary to complete this form, and have the QR code associated with your trip. You must present this document at the sanitary control of the destination airport. Each passenger must have their own form and QR code for each trip they make to Spain.

REMEMBER: You should NOT travel if you have symptoms compatible with CONID-19: fever cough, breathing difficulties, that have started in the last 14 days or you have been diagnosed with COVID-19 in the last 14 days.

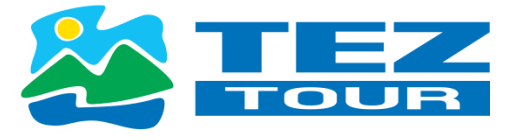

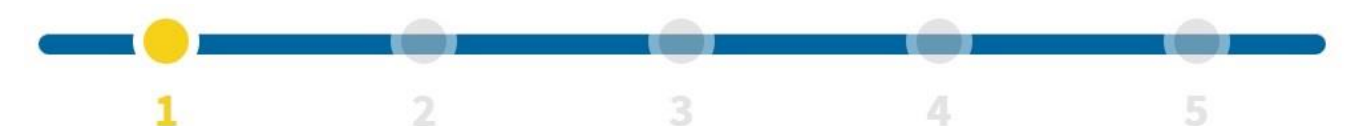

# Step 1: Personal Information

#### Personal Information

| Surname * Uzvārds / Фамилия                              | Name * Vārds / Имя                                                                                                    |  |  |  |
|----------------------------------------------------------|----------------------------------------------------------------------------------------------------|--|--|--|
| TEST                                                     | TEST                                                                                                    |  |  |  |
| Sex Dzimums/II0.7                                        | Passport number, National Id (DNI)/Foreign Residency (NIE) or personal identifier * <b>Pases numurs/ID kartes- tikai LV pilsoniem</b> |  |  |  |
|                                                          | LV111111 Номер паспорта/ИД карты -только LV граждане                                                                                  |  |  |  |
| Personal mobile phone number * Mob.Telefons/ Моб.Телефон | Other telephone number                                                                                                    |  |  |  |
| LV +371 × V 256845412                                    | Prefix V                                                                                                    |  |  |  |
| Email * Jūsu e-pasts/Ваш е-менл                          | Date of birth * Dzimšanas datums/Дата рождения                                                                                        |  |  |  |
| test@inbox.lv                                            | 1985/10/25                                                                                                    |  |  |  |
| Permanent address<br>Dzīvesvieta/Место жительства        |                                                                                                    |  |  |  |
| Number and street *                                      | Apartment number                                                                                                    |  |  |  |
| BRIVIBAS STREET 25                                       |                                                                                                    |  |  |  |
| Country *                                                | State/Province *                                                                                                    |  |  |  |
| Latvia                                                   | RIGA                                                                                                    |  |  |  |
| City*                                                    | Zip Code                                                                                                    |  |  |  |
| RIGA                                                     | LV1010                                                                                                    |  |  |  |

<u>STEP 2: Informācija par lidojumu un uzturēšanos Tenerifē (Информация о перелёте и проживании на Тенерифе)</u> \*\*Obligāti jānorāda sava vieta (tās numurs) lidmašīnā, jo citādi nesaņemsiet QR kodu un anketa būs nederīga. (Обязательно нужно указать номер места в самолёте иначе не будет QR кода и анкета будет недействительна) \*\* Viesnīcas adrese jānorāda bez komatiem un punktiem (Адрес отеля нужно вводить без запятых и точек)

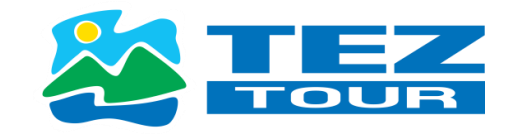

# 1 2 3 Step 2: Flight Information

# Arrival flight information in Spain

| Airline * Aviokompānija/Авиакомпания       | Flight number |
|--------------------------------------------|---------------|
| AIR BALTIC CORPORATION JSC X               | ► BT125       |
| Seat number ? Sēdvietas numurs/Homep места | Arrival Date  |
| 25C                                        | 2021-10-31    |

## Address where you will be staying: Just write the place you will visit first.

| Name of hotel (if it's your case) | Number and street            |
|-----------------------------------|------------------------------|
| Sol Tenerife                      | Rafael Puig Lluvina 12 38660 |
| Apartment number                  | Region/Autonomous city *     |
|                                   | Canarias                     |
| Province                          | City/town *                  |
| Choose an option                  | Santa Cruz de Tenerife       |
| Zin Code                          |                              |

Indicate whether this address is permanent for your entire stay in the country

**!!!** Pēc tam, kad informācija par lidojumu un viesnīcu ir ievadīta, anketas aizpildīšanu var turpināt ne ātrāk kā 48 stundas pirms plānotās ielidošanas Kanāriju salās.

(После введения информации о перелёта и отеле, анкету можно продолжить только за 48 часов до прилёта на Канарские острова) !!!

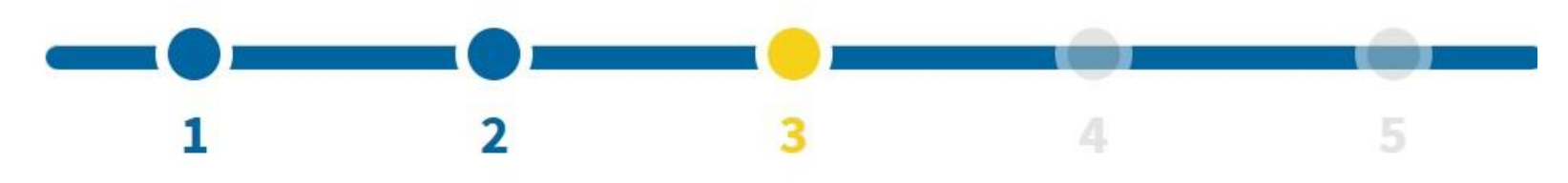

# Step 3: travel history

#### YOUR FORM HAS BEEN SAVED.YOU MAY COMPLETE THE PROCESS WHEN THERE ARE 48 HOURS LEFT FOR ARRIVAL IN SPAIN

The following steps of the form will remain **blocked until 48 hours before** your arrival in Spain.

We need your answers to be close in time to the date of travel to protect your health and that of others.

Your trip form has been saved. You can continue this form 48 hours before your arrival in Spain, using the link sent to your email, or from our home page, "Continue Form" button. You can obtain your QR code after validating the complete form.

Return to main page

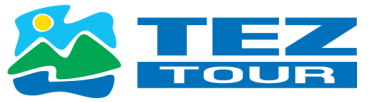

IIIAnketas turpinājums, kas jāaizpilda, kad līdz plānotai ielidošanai Tenerifē palicis mazāk par 48 stundām (Продолжение анкеты если перелёт в течении 48 часов)

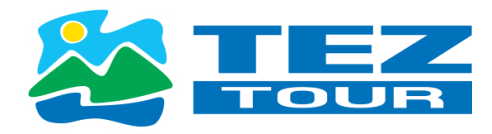

https://www.spth.gob.es/

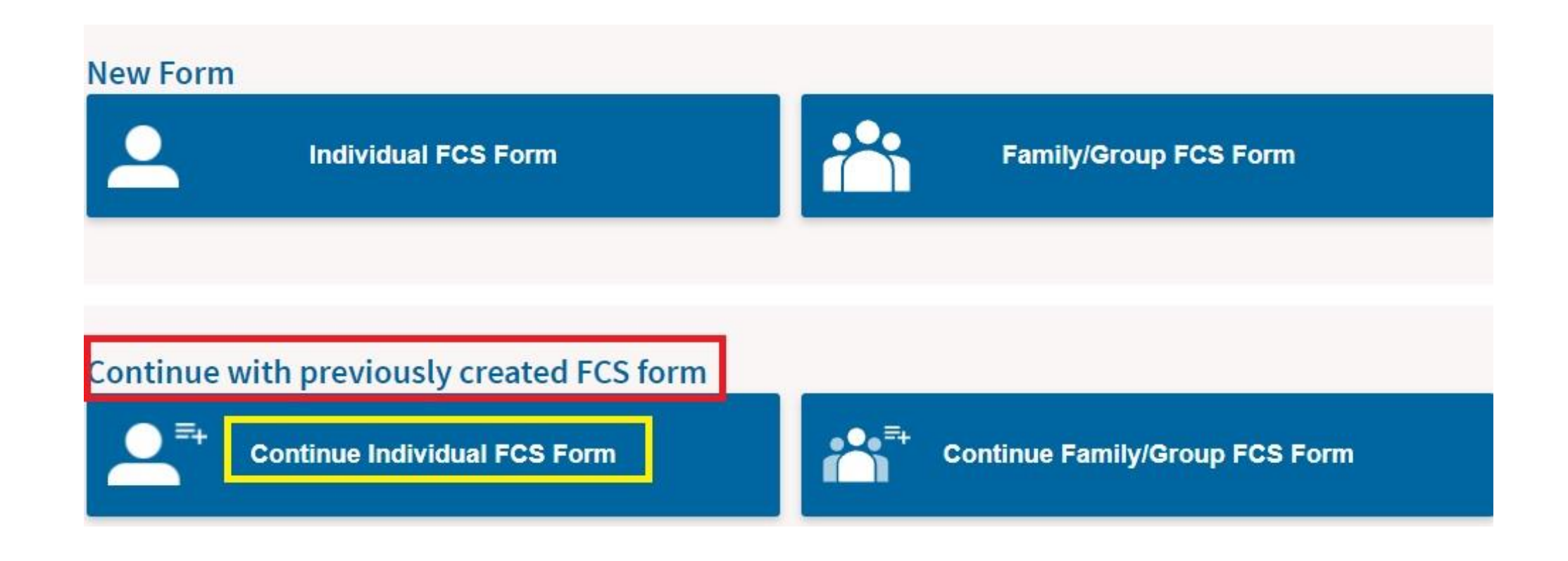

 \*\* Form identifier: Jāieraksta kods, kas tika nosūtīts uz jūsu e-pastu, kuru norādījāt reģistrējoties (Нужно указать код который пришёл Вам на e-mail при регистрации)
\*\* Passport number, National Id: Jānorāda personu apliecinošā dokumenta numurs, kuru norādījāt reģistrējoties (Нужно указать номер документа который был указан при регистрации)
\*\* Security Code: Jānorāda 6 ciparu kods, kas tika nosūtīts uz jūsu e-pastu, kuru norādījāt reģistrējoties

(Нужно указать 6 значный код который пришёл Вам на e-mail при регистрации)

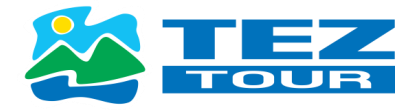

Fwd: Spain Travel Health: Registration form

 $\begin{array}{c} & & \\ & & \\$ 

# SpTH

Hello,

You have requested the creation of a health control form (FCS) for your next trip to Spain on the SpTH portal.

THE FCS FORM CODE FOR YOUR TRIP IS: 877651

To complete the health control form, you can do it in two ways.

1.- Directly accessing this URL: spth.gob.es/recover/4a35f41a-797d-41f9-a031-8e0e73c03835

Form identifier: 4a35f41a-797d-41f9-a031-8e0e73c03835

 Accessing the portal <u>spth.gob.es</u>, clicking on the button "Continue Individual Form" and then enter the Passport number, DNI, NIE or Personal ID number with which you made the request and including the code: 877651

#### Form identifier \*

4a35f41a-797d-41f9-a031-8e0e73c03835

Passport number, National Id (DNI)/Foreign Residency (NIE) or personal identifier \*

LV111111

Security Code \*

877651

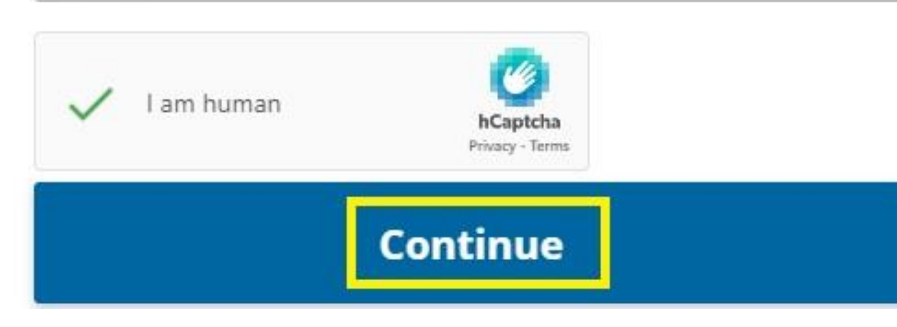

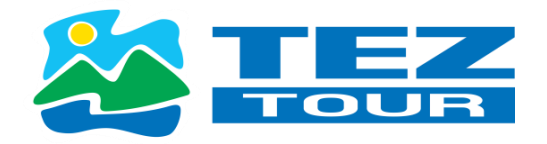

## **STEP 3: Celojumu vēsture** (История путешествий)

| 1                                                        | 2                               | 3                                                                                 |    |  |
|----------------------------------------------------------|---------------------------------|-----------------------------------------------------------------------------------|----|--|
| Step 3: tr                                               | avel hist                       | ory                                                                               |    |  |
| Please indicate the country c                            | of origin of your trip to Spair | 1*                                                                                |    |  |
| Latvia                                                   |                                 | $\times \sim$                                                                     |    |  |
| Please indicate the starting a                           | area of your trip *             |                                                                                   |    |  |
| Latvija                                                  |                                 | $\times \!\!\!\!\!\!\!\!\!\!\!\!\!\!\!\!\!\!\!\!\!\!\!\!\!\!\!\!\!\!\!\!\!\!\!\!$ |    |  |
| Please indicate all the countri                          | ies you have traveled to/pas    | sed through in the last 14 days                                                   | L3 |  |
| Choose an option                                         | 500 <u>51</u>                   | ~                                                                                 |    |  |
|                                                          |                                 | ~                                                                                 |    |  |
| Choose an option                                         |                                 |                                                                                   |    |  |
| Choose an option                                         |                                 | $\sim$                                                                            |    |  |
| Choose an option<br>Choose an option<br>Choose an option |                                 | ×<br>                                                                             |    |  |
| Choose an option<br>Choose an option<br>Choose an option |                                 | ~                                                                                 |    |  |

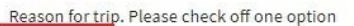

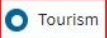

O Tourism O Work O Family visit O Special mission O Cooperation O Return to Spain O Other

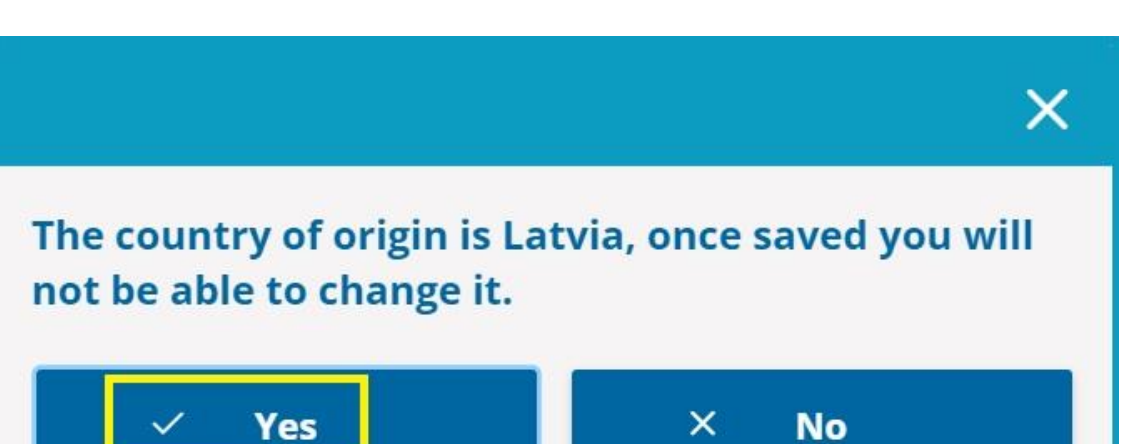

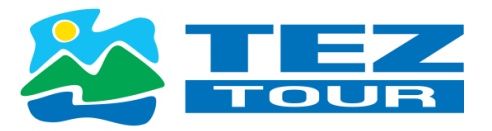

### STEP 4: Par veselības stāvokli (Анкета здоровья)

\*\*Reason for the certificate : šeit jānorāda COVID-19 sertifikāta tips (В этой графе нужно отметить тип COVID сертификата)

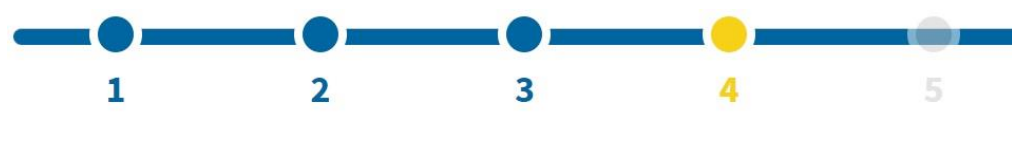

# Step 4: Health Questionnaire

#### Health questionnaire

#### Mandatory for entry into Spain

IN RELATION TO THE HEALTH EMERGENCY DECLARED BY COVID-19, it is mandatory that you answer the following questions. If necessary, a medical evaluation will be carried out upon arrival.

Have you been in contact with a person that has been a confirmed case for COVID-19 during the last 14 days? \*

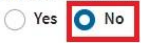

Select the type of Certificate you have \*

C EU COVID Digital Certificate/ COVID-19 equivalent EU-recognised certificate

Other Certificate

Select EU COVID Digital Certificate file or equivalent. You can consult the list of countries with a certificate recognised by the EU in the following

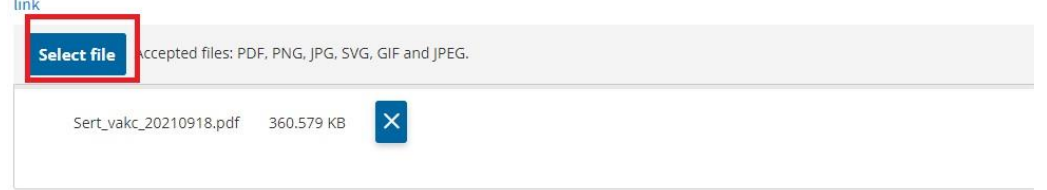

| Reason for the ce | tificate * |
|-------------------|------------|
| Vaccination       | 1.12       |
| Diagnostic Te     | st         |
|                   | T .        |

Select here only **if you are not able to upload your EU COVID Digital Certificate file or equivalent**, you can fill in the form for the type of certificate (vaccination, diagnostic test, recovery) you have by selecting this option. REMEMBER that if you manually add this certificate you may be subject to a documentary check on arrival at the airport, with the delays that this may entail.

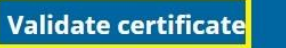

(\*\*)In case you do not have an **EU COVID Digital Certificate or equivalent**, your certificate can be validated upon arrival, if necessary. Once you receive the QR code, all data on your EU COVID Digital Certificate will be deleted.

\*\***Vaccination** : Derīgs (aktīvs) COVID-19 sertifikāts angļu valodā (ar QR kodu), kas apliecina pilnu vakcinācijas kursu. (Активный COVID 19 сертификат, в котором указан полный курс вакцинации на англ.языке с QR code.)

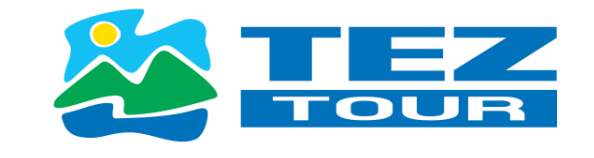

\*\*Diagnostic Test: PCR testa sertifikāts angļu valodā (ar QR kodu), kas veikts ne agrāk kā 72 stundas pirms ielidošanas Tenerifē. (Сертификат, PCR TEST который сделан не ранее 72 ч. до прилета на англ.языке с QR code.)

\*\***Recovery** : Derīgs (aktīvs) sertifikāts angļu valodā ar QR kodu, kurā norādīts, ka persona ir pārslimojusi COVID-19. (Активный сертификат в котором указано,что персона переболела COVID19 на англ.языке с QR code.)

| cate |
|------|
|      |
|      |
|      |
|      |

Select here only **if you are not able to upload your EU COVID Digital Certificate file or equivalent**, you can fill in the form for the type of certificate (vaccination, diagnostic test, recovery) you have by selecting this option. REMEMBER that if you manually add this certificate you may be subject to a documentary check on arrival at the airport, with the delays that this may entail.

# Validate certificate

(\*\*)In case you do not have an **EU COVID Digital Certificate or equivalent**, your certificate can be validated upon arrival, if necessary. Once you receive the QR code, all data on your EU COVID Digital Certificate will be deleted.

\*\*Derīgie (aktīvie) COVID-19 sertifikāti aplūkojami, sekojot saitei (Активные сертификаты можно посмотреть по ссылке) <u>https://covid19sertifikats.lv/</u>

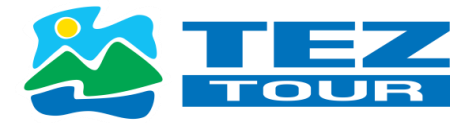

\*\*Pēc tam jums savu derīgo sertifikātu nepieciešams augšupielādēt sistēmā **Select file** un noklikšķināt uz **Validate certificate**: ja viss ir pareizi, sistēma norādīs **Validated** (Apstiprināts), pēc tam spiediet uz **Save Continue**.

(Затем нужно загрузить Ваш сертификат в систему *Select file* и нажать *Validate certificate* : Если всё хорошо то система напишет *Validated* , затем *Save and continue*.)

| Select file                                                              | oted files: PDF, PNG, JPG, SVG, GIF and JPEG.                                                                                                    |
|--------------------------------------------------------------------------|----------------------------------------------------------------------------------------------------|
|                                                                          |                                                                                                    |
|                                                                          |                                                                                                    |
| Reason for the ce tifu                                                   | ate *                                                                                                    |
| O Vaccination                                                            |                                                                                                    |
| Diagnostic Test                                                          |                                                                                                    |
| Recovery                                                                 |                                                                                                    |
| Select here only if<br>certificate (vaccination<br>be subject to a docum | you are not able to upload your EU COVID Digital Certificate file or equivalent, you can fill in the form for the type of<br>n, diagnostic test, recovery) you have by selecting this option. REMEMBER that if you manually add this certificate you may<br>entary check on arrival at the airport, with the delays that this may entail. |

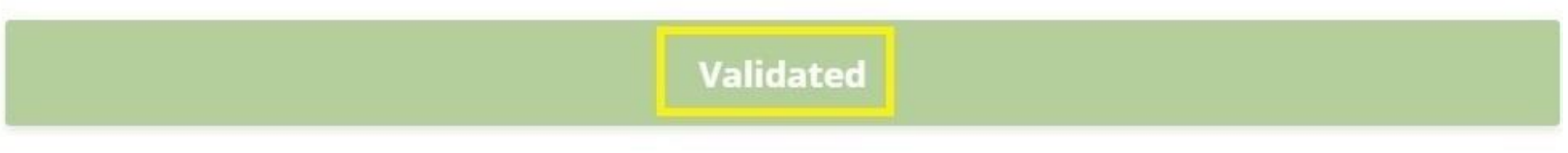

(\*\*)In case you do not have an **EU COVID Digital Certificate or equivalent**, your certificate can be validated upon arrival, if necessary. Once you receive the QR code, all data on your EU COVID Digital Certificate will be deleted.

\*\*Ja nevarat augšupielādēt sistēmā derīgo (aktīvo) Covid-19 sertifikātu, tad jums ir iespēja visus datus ievadīt patstāvīgi. (Select here only if you are not able to upload your EU COVID Digital Certificate file or equivalent). Tad, ja viss ir pareizi, sistēma norādīs Validated (Apstiprināts), pēc tam spiediet uz Save Continue. (Если Вы не можете загрузить активный ковид сертификат в систему, то есть возможно все данные внести самостоятельно. (Select here only if you are not able to upload your EU COVID Digital Certificate file or equivalent). Тад, самостоятельно. (Select here only if you are not able to upload your EU COVID Digital Certificate file or equivalent).

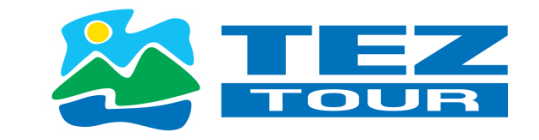

### Reason for the certificate \*

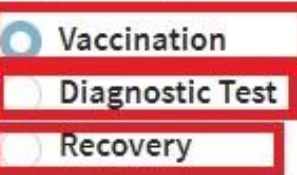

Select here only **if you are not able to upload your EU COVID Digital Certificate file or equivalent**, you can fill in the orm for the type of certificate (vaccination, diagnostic test, recovery) you have by selecting this option. REMEMBER that if ou manually add this certificate you may be subject to a documentary check on arrival at the airport, with the delays that his may entail.

# Validated

(\*\*)In case you do not have an **EU COVID Digital Certificate or equivalent**, your certificate can be validated upon arrival, if necessary. Once you receive the QR code, all data on your EU COVID Digital Certificate will be deleted.

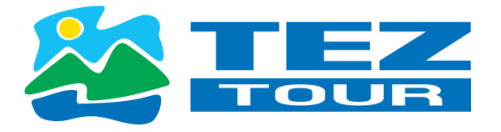

\*\*Ja visi ar veselības stāvokli saistītie dati norādīti pareizi, noklikšķiniet uz Jā (*Yes*). (Если все данные по здоровью правильные, то жмём *Yes*.)

# Are you sure this data is correct?

You will not be able to change them later. The section related to the requirement of a certificate for those indicated can be filled in later, if you do not yet have the result, but it is REQUIRED for the generation of the QR.

X

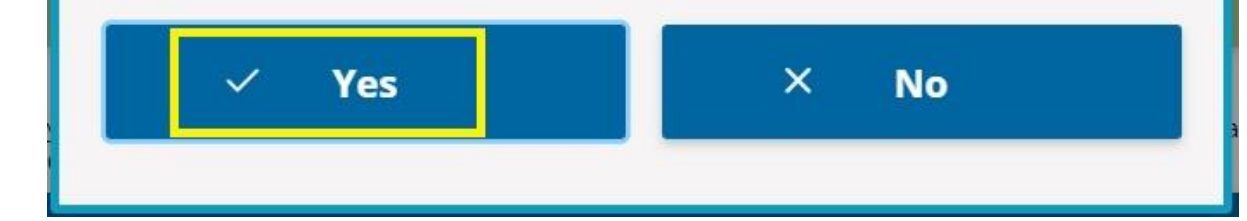

## STEP 5: Pareizi aizpildīta veidlapa (Правильно заполненная форма)

Pēc 5. punkta (Step 5) aizpildīšanas varat lejupielādēt savu **QR kodu**, noklikšķinot uz PDF formāta opcijas, QR koda kopija tiks nosūtīta arī uz jūsu norādīto e-pastu

(После заполнения 5 пункта можно загрузить свой **QR CODE** нажав на PDF format, также копия QR CODE приходит Вам на указанный e-mail)

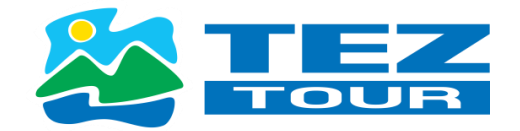

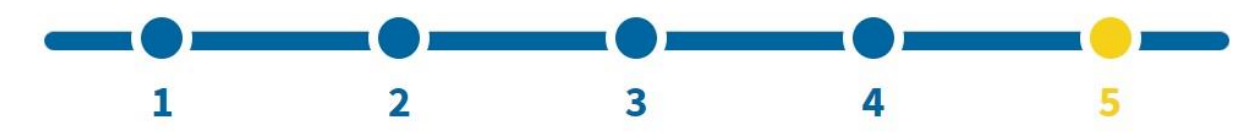

# Step 5: Affidavit

I promise that if during the 14 days after entering Spain I present symptoms of acute respiratory infection (fever, cough or breathing difficulties), I will isolate myself at home or place of residence, conducting self-monitoring of the symptoms of the coronavirus and I will contact the competent health authorities by telephone.

I agree to carry out those indications and measures that the health authorities indicate.

And I hereby confirm the veracity of the information provided.

#### Indicate for acceptance \*

By accepting you are attesting the truthfulness of the data and answers provided in this form and all the conditions mentioned in the data protection.

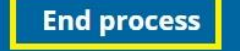

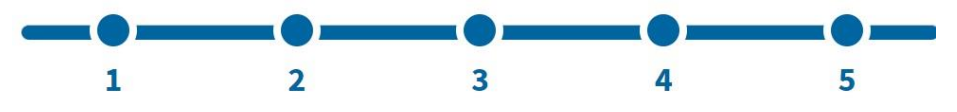

# Form completed correctly

Your form has been saved successfully.

We appreciate the time spent completing this form. In a few moments you will receive an email with the QR Code, necessary to pass the control at the destination airport.

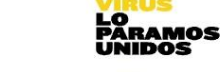

La Salud

lambién

Viaja

Remember to download the QR Code on your mobile or print it on paper and to have it on hand upon arrival in Spain.

You can also download it by clicking on one of the following:

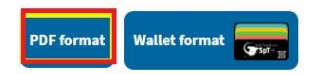

We wish you a safe journey and a happy stay in Spain.

#### HEALTH RECOMMENDATION

PLEASE NOTE THAT IN ORDER TO TRAVEL TO SPAIN YOU MUST BRING THE QR YOU HAVE JUST OBTAINED AND THE VACCINATION/DIAGNOSTIC TEST/RECOVERY CERTIFICATE INDICATED OR PROVIDED WHEN FILLING IN THE FORM. CHILDREN UNDER 12 YEARS OF AGE MUST PRESENT THE QR, BUT ARE NOT REQUIRED TO PRESENT THE CERTIFICATE.

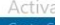

Finalize

### FINISH – QR CODE

...

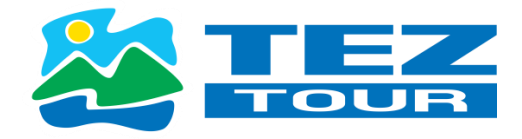

#### Spain Travel Health:

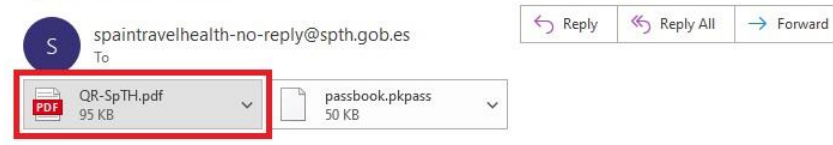

## SpTH

Hello,

You have completed your Health Control Form (FCS) correctly.

**REMEMBER** that in order to travel to Spain you must bring the QR you have just received and the vaccination/diagnostic test/recovery certificate indicated or provided when filling in the form. Children under 12 years of age must present the QR, but are not required to present the certificate. A diagnostic test may be carried out upon entry into Spain.

In this email you will find the QR code associated with your trip.

If you wish to change the QR data, you can do so from http://spth.gob.es/modifyqr

You must present this document at the sanitary control of the destination airport. You can print it or show it from your mobile. This document is personal and non-transferable. You are responsible for the information provided, that is included in this document or QR. You are also responsible for its custody. We recommend its destruction / deletion after having shown it at the airport health control.

You must follow the instructions of the personnel who are in the airport control.

**REMEMBER:** If you travel to Spain, you hereby agree to carry out all measures and instructions indicated by the health authorities. You also undertake to comply with the hygienic-sanitary measures established by said authorities, which can be found on the website of the <u>Spanish Ministry of Health</u>. Moreover, you specifically undertake that if during the 14 days after entering Spain you show symptoms of acute respiratory infection (fever, cough or shortness of breath), you will

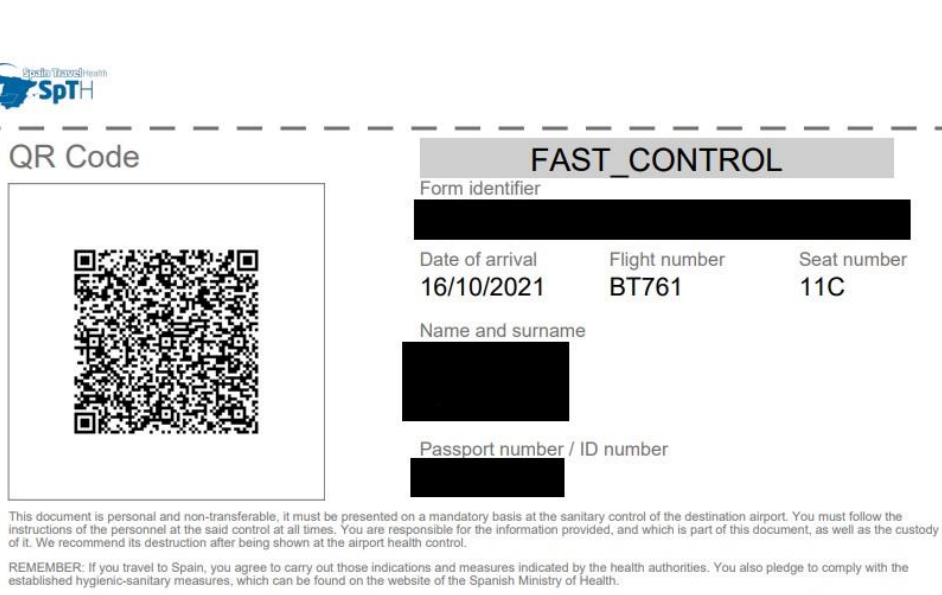

In particular, you pledge that if during the 14 days after entering Spain you present symptoms of acute respiratory infection (fever, cough or breathing difficulties), you will self-isolate in your place of residence, conducting self-monitoring of symptoms of the coronavirus and you will contact the health authorities of the autonomous region in which you are by telephone.

For more information on the procedure or the processing of personal data, consult the SpTH portal (spth.gob.es), or download the "SpTH" mobile application available for Android or iPhone.

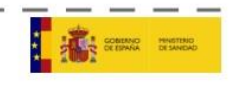